# La discordancia de la vCPU de CUC/CUCM puede causar una falla en la actualización

# Contenido

Introducción Prerequisites Requirements Componentes Utilizados Problema Resolución

# Introducción

Este documento describe el procedimiento para corregir el problema de error de hardware no admitido.

Las actualizaciones en Cisco Unity Connection (CUC) / Cisco Unified Communications Manager (CUCM) fallan con un error de "**Hardware no admitido**". Esto se debe a la discordancia de vCPU (CPU virtual) observada en las propiedades de la máquina virtual (VM) (vSphere Client - Este es el valor que se establece correctamente) y visto en CUC / CUCM a través de la CLI.

# Prerequisites

#### Requirements

Cisco recomienda que tenga conocimiento sobre estos temas:

- Cisco Unity Connection
- Cisco Unified Communications Manager
- Máquinas virtuales

#### **Componentes Utilizados**

La información que contiene este documento se basa en estas versiones de software:

- Cisco Unity Connection versión 8.X o posterior
- Cisco Unified Communications Manager versión 8.X o posterior

La información de este documento se crea a partir de los dispositivos en un entorno de laboratorio específico. Todos los dispositivos utilizados en este documento se inician con una configuración clara (predeterminada). Si se trata de una red en vivo, asegúrese de entender el posible impacto

de cualquier comando.

### Problema

La actualización falla con este error:

```
05/31/2013 21:40:18 upgrade_manager.sh|File:/common/download/8.6.2.23900-10/upgrade_manager.sh:1048,
```

Function: validate\_upgrade\_allowed(), This server is not supported for use with the version of "connection" that you are trying to install.

Aquí se muestra el valor real de vCPU mientras se crea la VM:

| Hardware Options Resources Prof | iles vServices     |                                                                    | Virtual Machine Version: 7                                                                                                    |
|---------------------------------|--------------------|--------------------------------------------------------------------|----------------------------------------------------------------------------------------------------|
| Show All Devices                | Add Remove         | Number of virtual sockets:                                         | 1 💌                                                                                                    |
| Hardware                        | Summary            | Number of cores per socket:                                        | 1 -                                                                                                    |
| Memory                          | 4096 MB            |                                                                    |                                                                                                    |
| CPUs                            | 1                  | Total number of cores:                                             | 1                                                                                                    |
| Video card                      | Video card         | Contraction and a second second second                             | and the state of the state of t |
| VMCI device                     | Restricted         | Changing the number of virtual<br>OS is installed might make your. | virtual machine                                                                                                    |
| SCSI controller 0               | LSI Logic Parallel | unstable.                                                          |                                                                                                    |
| Hard disk 1                     | Virtual Disk       |                                                                    |                                                                                                    |

Aquí se crea la VM con una vCPU. Sin embargo, cuando inicia sesión en CUC/CUCM, la CLI muestra un valor diferente para vCPU y **show hardware** también muestra **8 vCPU**.

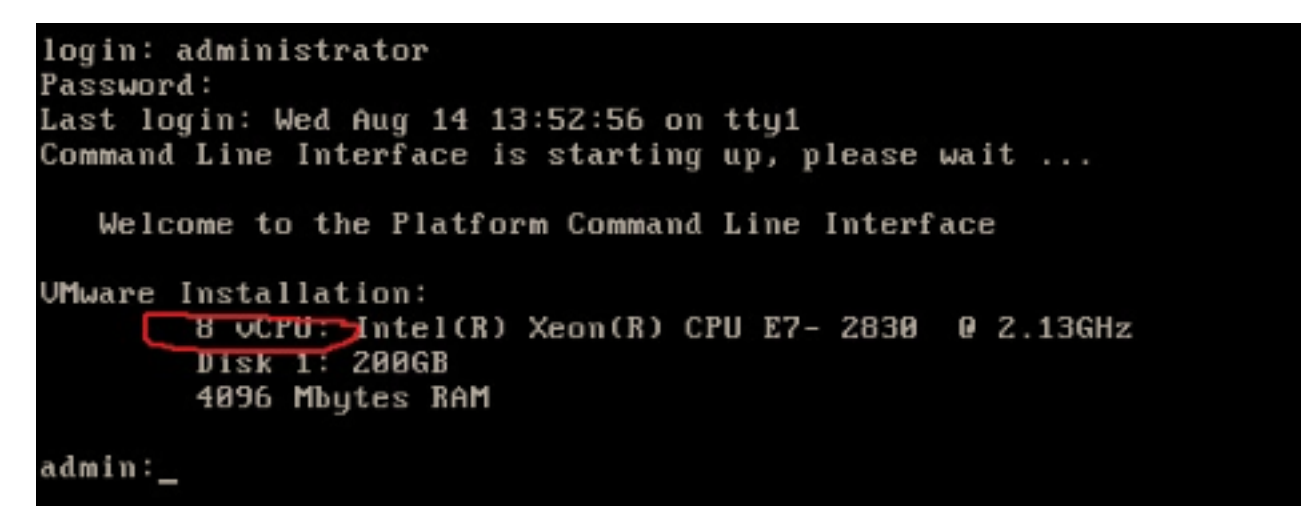

# Resolución

De forma predeterminada, Hot Plug (add vCPU) para VM se encuentra en estado desactivado. Verifique si se encuentra en un estado habilitado. Si activa esta función, permite que las VM accedan a más recursos si es necesario.

Para inhabilitar el Hot Plug (agregar vCPU), apague la VM. Este parámetro no se puede modificar mientras la máquina virtual está en ejecución.

1. Abra la ventana de propiedades de la máquina virtual y elija Options > Memory/CPU Hotplug

en la sección Advanced .

2. En el lado derecho de la ventana, observe que hay dos secciones - una para la memoria y otra para la CPU. Haga clic en el botón de opción "Deshabilitar conexión en caliente de la CPU para esta máquina virtual".

| Hardware Options Resources |                      | Virtual Machine Version: 8                                          |
|----------------------------|----------------------|---------------------------------------------------------------------|
| Settings                   | Summary              | Memory Hot Add                                                      |
| General Options            | VM0001               | The quest OS for which this VM is configured supports               |
| VMware Tools               | Shut Down            | adding memory while the VM is powered on.                           |
| Power Management           | Standby              |                                                                     |
| Advanced                   |                      |                                                                     |
| General                    | Normal               | C Disable memory hot add for this virtual machine.                  |
| CPUID Mask                 | Expose Nx flag to    |                                                                     |
| Memory/CPU Hotplug         | Enabled/Add Only     | <ul> <li>Enable memory hot add for this virtual machine.</li> </ul> |
| Boot Options               | Normal Boot          | course plus                                                         |
| Fibre Channel NPIV         | None                 | CPU Hot Plug                                                        |
| CPU/MMU Virtualization     | Automatic            | The guest OS for which this VM is configured supports               |
| Swapfile Location          | Use default settings | adding virtual CPUs while the VM is powered on.                     |
|                            |                      |                                                                     |
|                            |                      | C Disable CPU hot plug for this virtual machine.                    |
|                            |                      |                                                                     |
|                            |                      | Enable CPU hot add only for this virtual machine.                   |
|                            |                      | C Enable CPU hot add and remove for this virtual machine.           |

Para las versiones anteriores del host ESXi, complete estos pasos.

- 1. Abra la ventana de propiedades de la VM y elija **Options > General** en la sección Advanced.
- 2. En el lado derecho de la ventana, haga clic en Parámetros de configuración.
- 3. En la ventana que aparece arriba, desplácese hasta la parte inferior de la pantalla y localice la configuración denominada **vcpu.hotadd**. Cambie la configuración de true a false.

| 01 What is a Virtua<br>01 A virtual machine<br>Configuration Parameters<br>Modfy or add configuration parameters | Advanced<br>General Normal<br>CPUID Mark Excose Nx flag to<br>ters as needed for experimental features or as instructed by technical so | Run normally      Lougging Information      atistics      port.      totics and Only and Information |
|----------------------------------------------------------------------------------------------------|----------------------------------------------------------------------------------------------------|----------------------------------------------------------------------------------------------------|
| Name 2                                                                                                    | Value                                                                                                    | A parameters                                                                                         |
| hostCPUID.1                                                                                                    | 000206c200200800029ee3ffbfebfbff                                                                                                    |                                                                                                    |
| hostCPUID.80000001                                                                                               | 00000000000000000000000000000000000000                                                                                                  | guration Parameters button to edit the                                                               |
| guestCPUID.0                                                                                                    | 000000b756e65476c65746e49656e69                                                                                                    | ifiguration settings.                                                                                |
| guestCPUID.1                                                                                                    | 000206c200010800829822030febfbff                                                                                                    | Configuration Parameters                                                                             |
| guestCPUID.80000001                                                                                              | 000000000000000000000000000000000000000                                                                                                 |                                                                                                    |
| userCPUID.0                                                                                                    | 000000b756e65476c65746e49656e69                                                                                                    |                                                                                                    |
| userCPUID.1                                                                                                    | 000206c200200800029822030febfbff                                                                                                    |                                                                                                    |
| userCPUID.80000001                                                                                               | 000000000000000000000000000000000000000                                                                                                 |                                                                                                    |
| evcCompatibilityMode                                                                                             | FALSE                                                                                                    |                                                                                                    |
| vcpu.hotadd                                                                                                    | true                                                                                                    |                                                                                                    |
| mem.hotadd                                                                                                    | true                                                                                                    |                                                                                                    |
| vmware.tools.internalversion                                                                                     | 8300                                                                                                    |                                                                                                    |
| vmware.tools.requiredversion                                                                                     | 9349                                                                                                    | =                                                                                                    |
| and a state is a state of the state                                                                              |                                                                                                    |                                                                                                    |